## **Changing Coverage Periods for Payers Even After Encounters**

This is Part 2 of a two-part file of instructions. If you have not yet seen them, please see the Part 1 set before continuing with these. I apologize for the need to do this while I figure how to avoid it. It is caused by the 2MB upload file size limit for Wiki, which makes screenshots hard to use, even while a picture is worth a thousand words. I prefer to provide pictures when I can. I hope you agree. Joe Holzer

| 🎱 OpenEMR - Mozill                                                                                                    | la Firefox                                                                                                    |                                                                                                    |                                                                                                    |                                                                                                    |                                                                                                    |                                                                  |           |                      | - 7 🗙       |
|----------------------------------------------------------------------------------------------------|----------------------------------------------------------------------------------------------------|----------------------------------------------------------------------------------------------------|----------------------------------------------------------------------------------------------------|----------------------------------------------------------------------------------------------------|----------------------------------------------------------------------------------------------------|------------------------------------------------------------------|-----------|----------------------|-------------|
| <u>File E</u> dit <u>V</u> iew Hi <u>s</u> i                                                                                                    | tory <u>B</u> ookmarks <u>T</u> oo                                                                                                    | ols <u>H</u> elp                                                                                   |                                                                                                    |                                                                                                    |                                                                                                    |                                                                  |           |                      |             |
| C · C                                                                                                    | 🗙 🏠 🖾 http                                                                                                    | o://localhost/openemr/i                                                                            | nterface/main/main_e                                                                                                    | screen.php?auth=logir                                                                                     | 1                                                                                                    | ☆ • 🛃• (                                                         | Google    | Ş                    |             |
| 🙍 Most Visited 🌮 Gett                                                                                                    | ting Started 🔝 Latest H                                                                                                    | Headlines 🚞 WPE 🗧                                                                                  | 🗋 Job 🚞 Hol 🚞 P                                                                                                    | Pay 🚞 Trav 🚞 Loo                                                                                          | ok Up 🚞 Misc 🚞 OB                                                                                                    | EMR                                                              |           |                      |             |
| 🔀 OpenEMR                                                                                                    |                                                                                                    | +                                                                                                  |                                                                                                    |                                                                                                    |                                                                                                    |                                                                  |           |                      | +           |
| v3.1.0 on Joe X61-T3                                                                                                    | 3 : Logged in : Jose                                                                                                    | eph Holzer (снинс                                                                                  | )                                                                                                    | Active Pati                                                                                               | ent: Sy'stem Test                                                                                                    | (1) DOB: 2000-01-                                                | 01 Age: 9 | Decembe              | er 17, 2009 |
| Fax/Scan         Addr Bk         Chart Trk         Billing         Superbill         Auth/notes         New Pt         Patient         History         Encounters         New Enctr         Rx         Issues         Inmunize         Documents         Pt Notes         Transact         Summary         Encounter         Charges | Primary Insurant<br>Medicare Part B<br>PO Box 4803<br>Syracuse, NY 132<br>Policy Number: 2/<br>Plan Name:<br>Group Number:<br>Accept Assignme<br>Old Primary Insu<br>Total Care<br>PO Box 11507<br>Syracuse, NY 132<br>Policy Number: M<br>Plan Name:<br>Group Number: | ce from 2009-09-0<br>221<br>A34B12<br>ent: YES<br>urance from 2006-<br>218<br>IAF12345<br>ent: YES | 1 until Present :<br>Subscril<br>Sy'stem<br>S.S.: 11'<br>D.O.B.: 1<br>Phone:<br>01-01 until 2009-<br>Subscril<br>Sy'stem<br>S.S.: 11'<br>D.O.B.: 1<br>Phone: | Der:<br>Test(self)<br>1-22-3333<br>2000-01-01<br>09-01 :<br>Der:<br>Test(self)<br>1-22-3333<br>2000-01-01 | Subscriber Add<br>Funnyfarm Lane<br>Wowwee , NY , U<br>Subscriber Emp<br>Somethong<br>NY , USA<br>Subscriber Add<br>Funnyfarm Lane<br>Wowwee , NY , U<br>Subscriber Emp<br>Somethong<br>NY , USA | ress:<br>JSA 888888<br>oloyer:<br>ress:<br>JSA 888888<br>oloyer: |           |                      |             |
| Active Patient:<br>Sy'stem Test (1)<br>Active Encounter:<br>None<br>Popups V<br>Find: test<br>by: Name ID<br>SSN DOB<br>Any Filter<br>Logout Help<br>V<br>Done                                                                                                    | Secondary Insur<br>Total Care<br>PO Box 11507<br>Syracuse, NY 132<br>Policy Number: M<br>Plan Name: NYS<br>Group Number:<br>Accept Assignme<br>Medical Problems (More<br>HTN                                                                                           | rance from 2009-0<br>218<br>IAF12345<br>House Calls<br>ent: YES                                    | 9-01 until Preser<br>Subscrit<br>Sy'stem<br>S.S.: 11<br>D.O.B.: 2<br>Phone:<br>Notes(More)<br>Belance Due                                                    | nt :<br>Der:<br>Test(self)<br>1-22-3333<br>2000-01-01                                                     | Subscriber Add<br>Funnyfarm Lane<br>Wowwee , NY , I<br>Subscriber Emp<br>Somethong<br>NY , USA                                                                                                   | ress:<br>JSA 888888<br>oloyer:                                   |           |                      | ~           |
| 🏄 start 🛛 🤞                                                                                                    | OpenEMR                                                                                                    | Redline-N                                                                                          | DED HTML-Kit                                                                                                    | Palm Desk                                                                                                 | ≽ Pegasus Mail                                                                                                    | Car billing                                                      | Document  | <ul><li>VI</li></ul> | 3:20 PM     |

The screenshot above is from page 4 of Part 1. If you had previously billed an encounter, you must first "Re-Open" it. Looking at the screenshot below, once you check the box to the far right, that would be one of the choices if the "Unbilled" had been unchecked, in addition to the X12 and CMS 1500 (which better reflects the reality and is now in the CVS for next release, but your copy may still say "HCFA" – they are the same, merely labeled differently). Had you merely selected the date, without removing the checkmark for the "Unbilled", your list would not have found the previously billed encounter. And once you have re-opened an encounter, the "Unbilled" must have the checkmark (the default) to display that encounter for billing again.

Note that because our service date precedes the effective date for Medicare as Primary, only the Total Care is shown as the default, along with its default X12 Partner in the box to its right. In all cases you will see "Unassigned" as one of the drop-down choices, and if you selected it, any data shown in Demographics under the "Unassigned" would print, but it is meaningless.

| 🎱 OpenEMR - Mozilla Firefox                                                                                                    |                                                              |                                                |                                              |                                                     |                                                            |  |  |  |  |
|----------------------------------------------------------------------------------------------------|--------------------------------------------------------------|------------------------------------------------|----------------------------------------------|-----------------------------------------------------|------------------------------------------------------------|--|--|--|--|
| <u>Eile E</u> dit <u>V</u> iew Hi <u>s</u> tory <u>B</u> ookmarks <u>T</u> ools <u>H</u> elp                                                                                         |                                                              |                                                |                                              | 140 5 5 1                                           |                                                            |  |  |  |  |
| C X 🟠 http://localhost/op                                                                                                    | enemr/interface/main/main_s                                  | creen.php?auth=login                           | ٢                                            | ל ז Google                                          | <i>P</i> •                                                 |  |  |  |  |
| 🙍 Most Visited 🏶 Getting Started 🔊 Latest Headlines 🚞 WPE 🚞 Job 🚞 Hol 🚞 Pay 🛅 Trav 🚞 Look Up 🚞 Misc 🚞 OEMR                                                                           |                                                              |                                                |                                              |                                                     |                                                            |  |  |  |  |
| 🔁 OpenEMR                                                                                                    |                                                              |                                                |                                              |                                                     |                                                            |  |  |  |  |
| v3.1.0 on Joe X61-T3 : Logged in : Joseph Holzer                                                                                                    | (CHHHC)                                                      | Active Patient: S                              | stem Test (1) D                              | OB: 2000-01-01 Age: 9                               | December 17, 2009                                          |  |  |  |  |
| ○ Fax/Scan       ○         ○ Addr Bk       ○         ○ Chart Trk       ○         ○ Billing       ○         ○ Superbill       ○         ○ Auth/notes       ○         ○ New Pt       ○ | To: 2009-08-16<br>[Reports] [EOBs]<br>eX12 Generate CMS 1500 | Show Unbilled Onl [View Log] Markas Cleared Re | y Shov                                       | v Authorized Only<br>500 Margins: Left: 24 T        | [Update List] or [Export OFX]<br>[Select All]              |  |  |  |  |
| ○ Patient     ○       ○ History     Sy'stem Test (1-3989)       ○ Encounters     ○       ○ New Enctr     2005 primary: Total Care       ○ New Enctr     005 primary: Total Care      | r 2009-08-16] [To Dems]<br><sup>Care</sup> Yas coded         | ] CPT4<br>ICD9                                 | : 90807 (296.26)<br>G8445 (296.26)<br>296.26 | \$205.00 Joseph Ho<br>\$0.01 Joseph Ho<br>Joseph Ho | olzer 2009-12-17 🔽<br>olzer 2009-12-17<br>olzer 2009-12-17 |  |  |  |  |
| Issues       Immunize       Documents       Pt Report       Pt Notes       Transact       Summary       Encounter       Charges                                                      |                                                              |                                                |                                              |                                                     |                                                            |  |  |  |  |
| Active Patient:<br>Sy'stem Test (1)<br>Active Encounter:<br>2009-12-17<br>Popups<br>Find: test<br>by: Name ID<br>D                                                                   |                                                              |                                                |                                              |                                                     |                                                            |  |  |  |  |
| Any Filter                                                                                                    |                                                              |                                                |                                              |                                                     |                                                            |  |  |  |  |
| Logout Help Medical Problems (More)                                                                                                    | Notes(More)                                                  |                                                |                                              |                                                     |                                                            |  |  |  |  |
| Done                                                                                                    | Rolonoo Duo                                                  | ¢020.02                                        |                                              |                                                     |                                                            |  |  |  |  |
| . 🛃 start 🧉 😢 OpenEMR 🔁 Redline                                                                                                    | -N boo HTML-Kit                                              | 📑 Palm Desk 🍌                                  | egasus Mail 🛛 🙆                              | billing 🔛 Documen                                   | t 🔇 🔽 🖶 🏮 3:32 PM                                          |  |  |  |  |

If, however, we have an encounter which falls after the effective date which changes who covers what, you can see in the screenshot below the impact that has, which will carry to the bills. When you bill this, the info for both the Primary and Secondary will be shown in the CMS 1500 and X12 outputs. The Secondary bill will also only print once the Primary has been accounted for within the "EOB" section as accessed at the [EOBs] link, or from the "Invoice" section of the Collections Report links column, which you can access from the main left frame "Reports" radio button. The [Reports] link in the Billing module only displays the "Cash Receipts by Provider report. A bunch of changes to the Billing module are anticipated in the next (3.2) release, and this document will be updated then.

| 🕙 OpenEMR - Mo                                                                                                    | zilla          | Firefox                                        |                                         |                      |                      |        |                                  |                                      |                        |                      |            |
|----------------------------------------------------------------------------------------------------|----------------|------------------------------------------------|-----------------------------------------|----------------------|----------------------|--------|----------------------------------|--------------------------------------|------------------------|----------------------|------------|
| <u>File E</u> dit <u>V</u> iew                                                                                                | Hi <u>s</u> to | ory <u>B</u> ookmarks <u>T</u> oo              | ls <u>H</u> elp                         |                      |                      |        |                                  | 1000                                 |                        |                      |            |
| < > - C                                                                                                    | 2              | K 🏠 🖾 http                                     | ://localhost/openemr/i                  | nterface/main/main_s | creen.php?auth=login |        | ☆                                | ▪ Google                             |                        | P                    |            |
| 🙍 Most Visited 🏶 Getting Started 🔊 Latest Headlines 🚞 WPE 🚞 Job 🚞 Hol 🚞 Pay 🚞 Trav 🚞 Look Up 🚞 Misc 🚞 OEMR                    |                |                                                |                                         |                      |                      |        |                                  |                                      |                        |                      |            |
| 🔁 OpenEMR 🔶                                                                                                    |                |                                                |                                         |                      |                      |        |                                  |                                      |                        |                      |            |
| v3.1.0 on Joe X61-T3 : Logged in : Joseph Holzer (CHHHC) Active Patient: Sy'stem Test (1) DOB: 2000-01-01 Age: 9 December 17, |                |                                                |                                         |                      |                      |        |                                  |                                      | 17, 2009               |                      |            |
| O Fax/Scan O Addr Bk O                                                                                                    | ^              | <b>Billing Report</b>                          |                                         |                      |                      |        |                                  |                                      |                        |                      |            |
| Chart Trk                                                                                                    |                | From: 2009-09-13                               | To: 2                                   | 009-09-13            | Show Unbille         | d Only | Show A                           | Authorized Only                      | [Update List           | t] or [Exp           | ort OFX]   |
| Superbill                                                                                                    |                | [View Printable Re                             | eport] [Repo                            | orts] [EOBs]         | [View Log]           |        |                                  |                                      |                        | [Se                  | elect All] |
| O Auth/notes O<br>New Pt                                                                                                    |                |                                                | Generate X12                            | Generate CMS 1500    | Mark as Cleared      | Re-Ope | m CMS 1500                       | ) Margins: Left: 24 1                | op: 20                 |                      |            |
| Patient     History     Encounters                                                                                            |                | Sy'stem Test (1-398<br>Bill: primary: Medicare | 9) [To Enctr 2009-<br>Part B 💉 Medicare | 09-13] [To Dems]     | E                    | CPT4:  | 90807 (296.26)<br>G8445 (296.26) | \$205.00 Joseph H<br>\$0.01 Joseph H | olzer 200<br>olzer 200 | )9-12-17<br>)9-12-17 |            |
| 🚫 New Enctr 🚫                                                                                                    |                | 2009 primary: Medicare                         | Part B er was coo                       | led                  |                      | ICD9:  | 296.26                           | Joseph H                             | olzer 200              | 9-12-17              |            |
| ORX O                                                                                                    |                | Unassigned                                     |                                         |                      |                      |        |                                  |                                      |                        |                      |            |
| O Immunize                                                                                                    |                |                                                |                                         |                      |                      |        |                                  |                                      |                        |                      |            |
| O Documents O                                                                                                    |                |                                                |                                         |                      |                      |        |                                  |                                      |                        |                      |            |
| OPt Report                                                                                                    |                |                                                |                                         |                      |                      |        |                                  |                                      |                        |                      |            |
| O Transact                                                                                                    |                |                                                |                                         |                      |                      |        |                                  |                                      |                        |                      |            |
| 🚫 Summary 💿                                                                                                    |                |                                                |                                         |                      |                      |        |                                  |                                      |                        |                      |            |
| O Encounter O                                                                                                    |                |                                                |                                         |                      |                      |        |                                  |                                      |                        |                      |            |
| O Charges                                                                                                    |                |                                                |                                         |                      |                      |        |                                  |                                      |                        |                      |            |
| A attus Dationati                                                                                                    |                |                                                |                                         |                      |                      |        |                                  |                                      |                        |                      |            |
| Sy'stem Test (1)                                                                                                    |                |                                                |                                         |                      |                      |        |                                  |                                      |                        |                      |            |
| Active Encounter:                                                                                                    |                |                                                |                                         |                      |                      |        |                                  |                                      |                        |                      |            |
| 2009-12-17                                                                                                    |                |                                                |                                         |                      |                      |        |                                  |                                      |                        |                      |            |
| Tropups •                                                                                                    |                |                                                |                                         |                      |                      |        |                                  |                                      |                        |                      |            |
| Find: test                                                                                                    |                |                                                |                                         |                      |                      |        |                                  |                                      |                        |                      |            |
| by: Name ID<br>SSN DOB                                                                                                    |                |                                                |                                         |                      |                      |        |                                  |                                      |                        |                      |            |
| Any Filter                                                                                                    |                |                                                |                                         |                      |                      |        |                                  |                                      |                        |                      |            |
| Logout Help                                                                                                    |                | Medical Problems (More)                        |                                         | Notes(More)          |                      |        |                                  |                                      |                        | _                    |            |
| Dana                                                                                                    | ~              | HTN                                            |                                         | Rolongo Dug          | ¢020.00              |        |                                  |                                      |                        |                      |            |
| Done                                                                                                    |                |                                                |                                         |                      |                      |        | To                               |                                      |                        |                      |            |
| start                                                                                                    | <b>WAR</b>     | OpenEMR                                        | Redline-N                               | DED HTML-Kit         | Palm Desk            | 🥕 Pega | asus Mail 🛛 🎑 billi              | ng 💾 Documer                         | it 🔨 🗸                 | 128 V                | ::34 PM    |

Good Luck. I hope that helps. And thanks for understanding. Joe Holzer